# adomophone

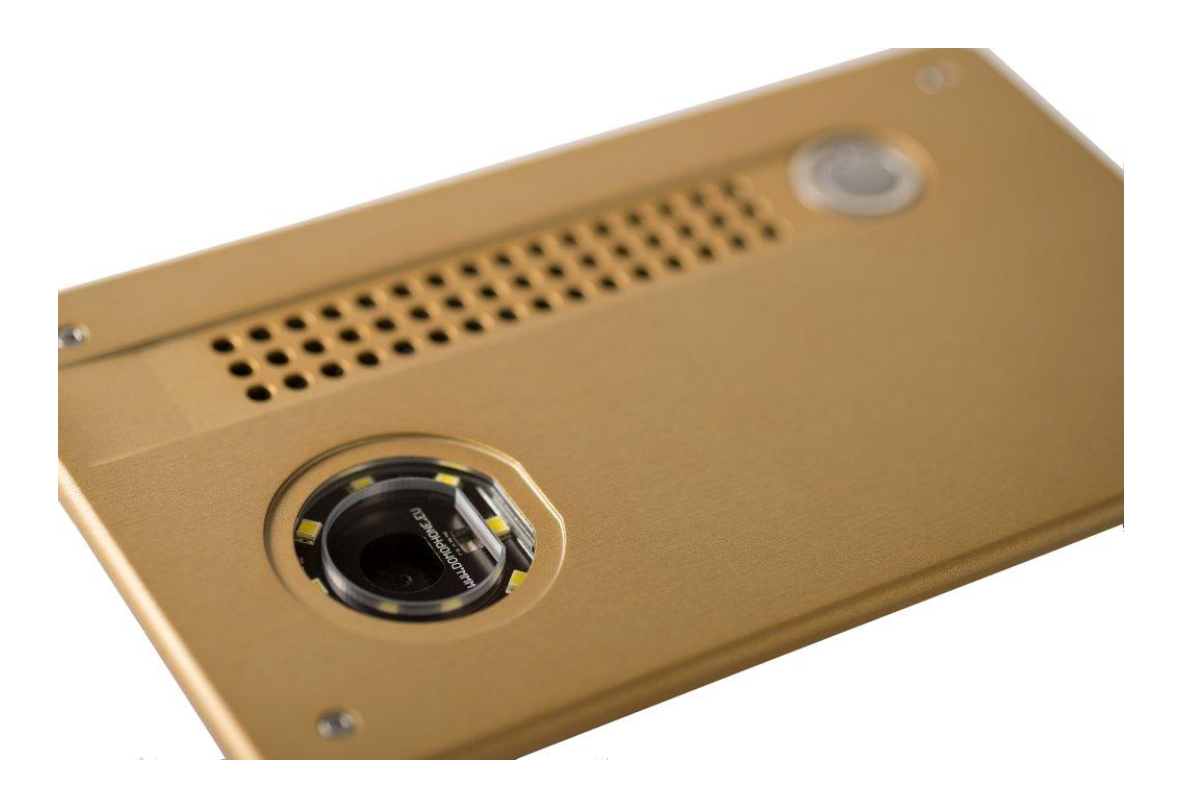

versione 1.2 © AC SOFTWARE SP. Z o.o.

# Indice

| 1.  | Premessa                                                                   | 3  |
|-----|----------------------------------------------------------------------------|----|
| 2.  | Condizioni d'uso                                                           | 3  |
| 3.  | Dotazione del kit                                                          | 3  |
| 4.  | Costruzione del citofono                                                   | 4  |
| 5.  | Smontaggio della cassa                                                     | 5  |
| 6.  | Primo collegamento alla rete di casa                                       | 5  |
| 7.  | Configurazione preliminare del dispositivo                                 | 6  |
| 8.  | Istallazione dell'applicazione del cliente per il sistema iOS              | 8  |
| 9.  | Istallazione dell'applicazione del cliente per il sistema Android          | 9  |
| 10. | Impostazione dell'angolo di inclinazione dell'obiettivo della video camera | 10 |
| 11. | Montaggio                                                                  | 10 |
| 12. | Uso del citofono                                                           | 12 |
| 13. | Parametri tecnici                                                          | 14 |
| 14. | Impostazioni di fabbrica                                                   | 15 |
| 15. | Schema collegamenti                                                        | 15 |
| 16. | Esempio di collegamento del dispositivo per la configurazione Ethernet     | 16 |
| 17. | Esempio di collegamento del dispositivo per la configurazione WiFi         | 17 |
|     |                                                                            |    |

# 1. Premessa

Il **DOMOPHONE** è il primo citofono sul mercato predisposto interamente per la collaborazione con gli apparecchi portatili quali smartphone o tablet. Esso permette di ricevere la chiamata sia nell'area della rete di casa che fuori la stessa, utilizzando all'uopo l'Internet. Permette di gestire le comunicazioni audio e video oltre che la serratura del cancelletto insieme al sistema di apertura e chiusura del cancello.

2. Condizioni d'uso

Prima di procedere all'istallazione e uso del citofono, leggere attentamente le presenti istruzioni.

L'istallazione elettrica/di rete deve essere eseguita da una persona autorizzata in modo da garantirne la protezione contro le scariche atmosferiche.

Per effettuare l'impianto di alimentazione, di comando e di rete, occorre utilizzare dei conduttori con rivestimento esterno in gel.

Prima di procedere al collegamento dei diversi componenti del citofono, scollegare l'alimentatore dalla rete di alimentazione elettrica.

- 3. Dotazione del kit
  - a) DOMOPHONE
  - b) Alimentatore DC 15V oppure PoE 48V
  - c) Conduttore tipo patch cord
  - d) Ulteriore conduttore tipo patch cord \*1)
  - e) Adattatore DC \*2)
  - f) Chiave a brugola
  - g) Scheda di garanzia
    - \*1) Disponibile nel kit con alimentatore PoE 48V
      \*2) Disponibile nel kit con alimentatore DC 15V

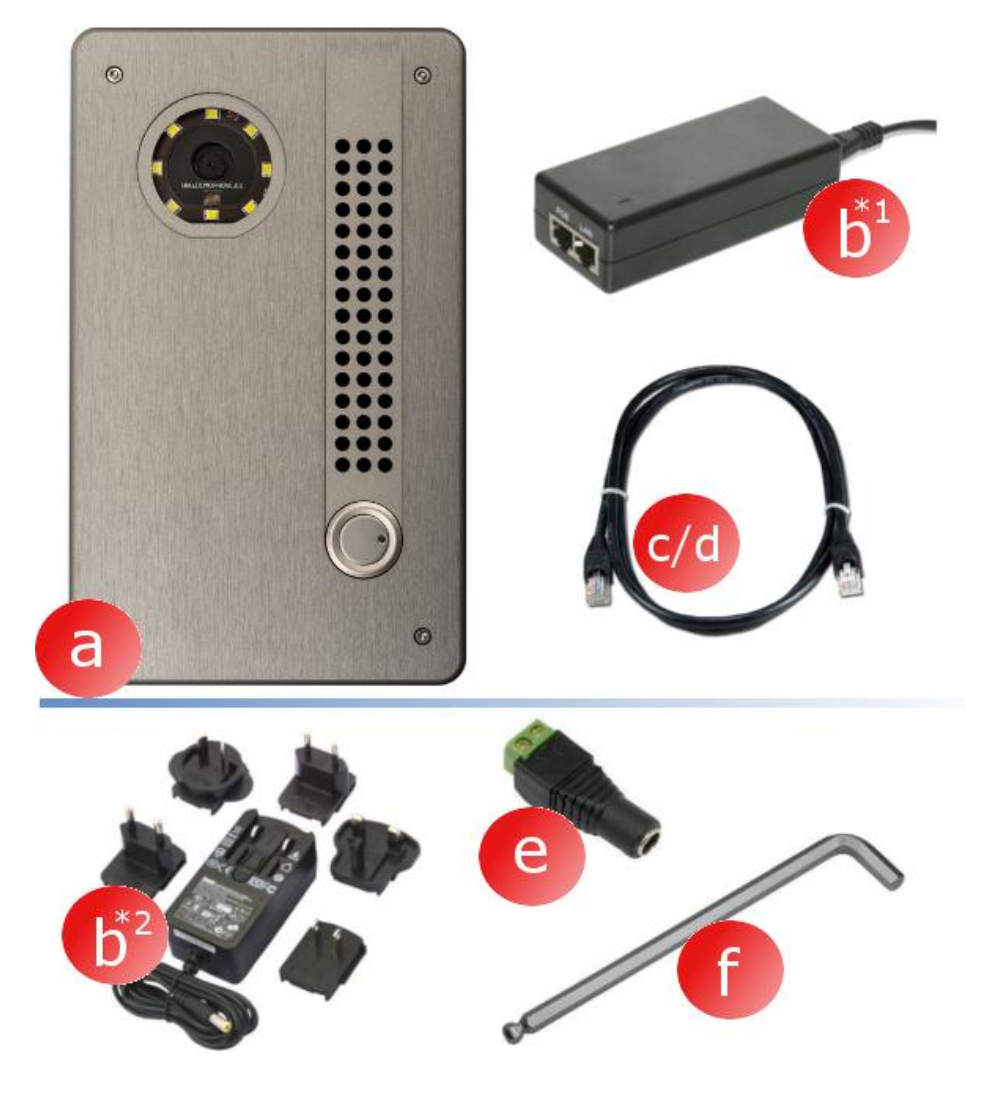

- 4. Costruzione del citofono
  - a) Video camera
  - b) Illuminazione
  - c) Altoparlante
  - d) Microfono
  - e) Pulsante di richiamo
  - f) Viti di fissaggio

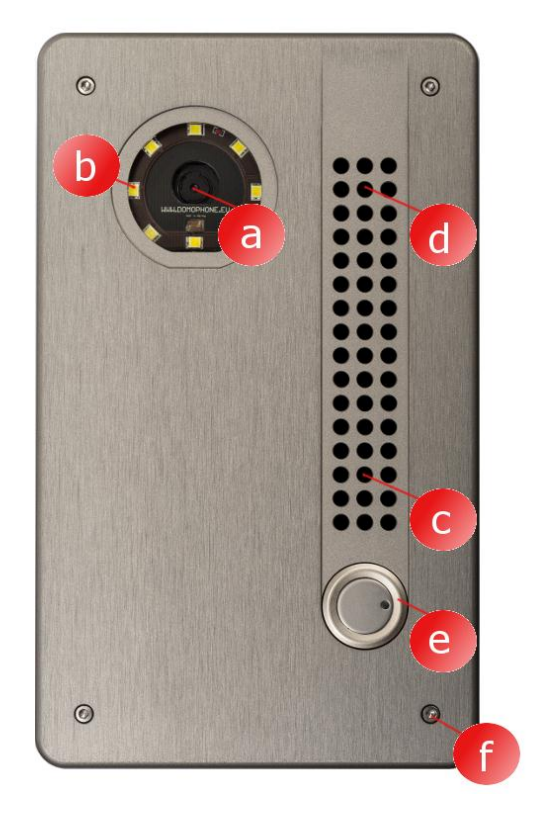

- g) Cassa esterna
- h) Cassa interna
- i) Connettori
- j) Connettore Ethernet RJ-45 con il comando di PoE
- k) Presa di antenna WiFi (RP-SMA femmina)
- Regolazione dell'angolo di inclinazione del obiettivo della video camera

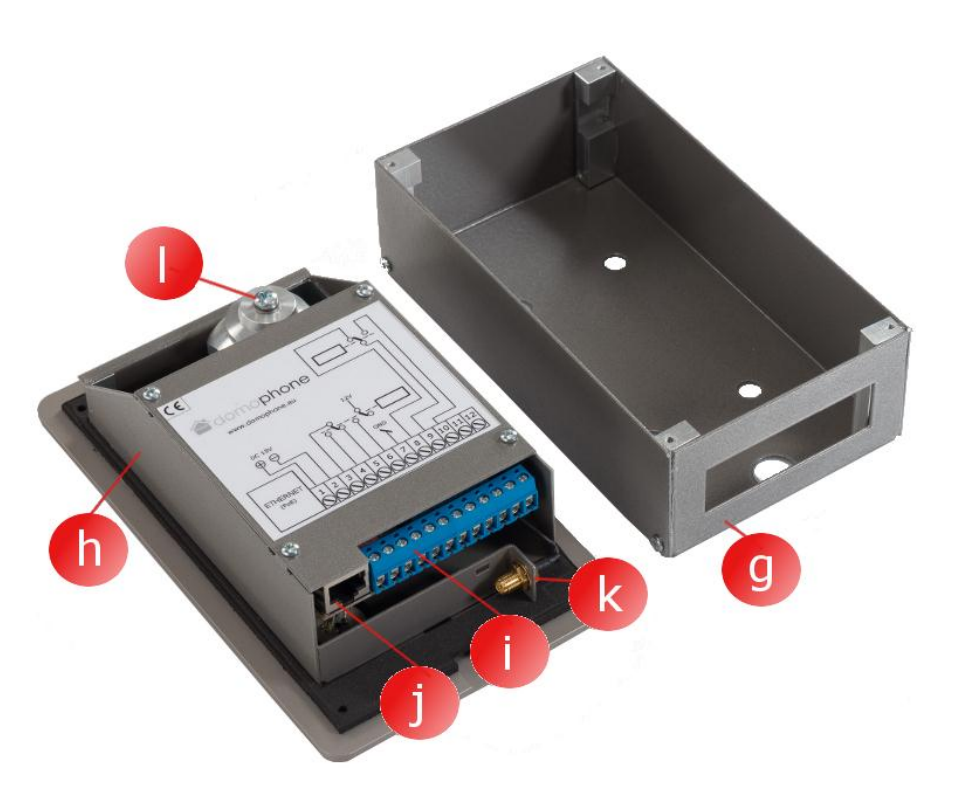

# 5. Smontaggio della cassa

Per smontare la cassa svitare con la chiave a brugola le quattro viti di fissaggio (a,b,c,d).

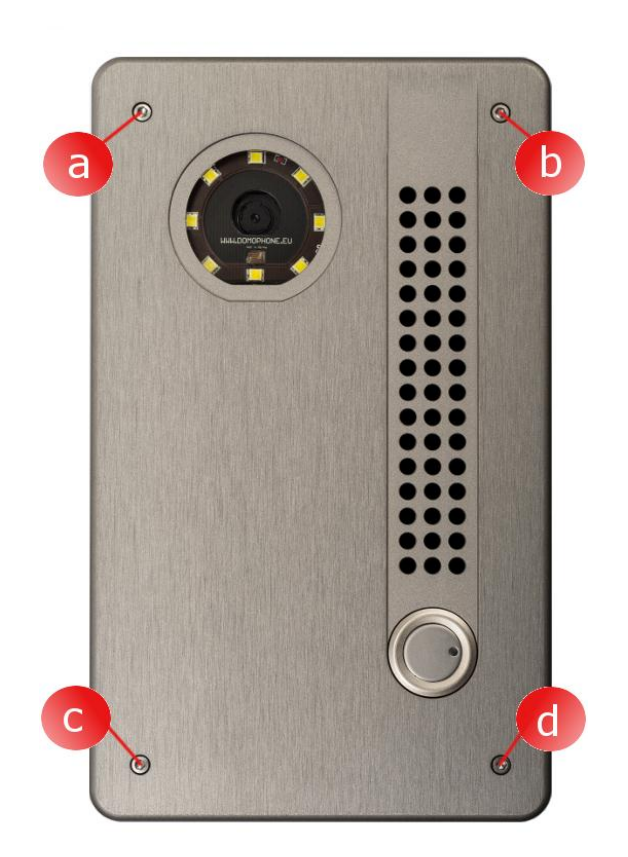

6. Primo collegamento alla rete di casa

Per facilitare la procedura d'istallazione del dispositivo, si raccomanda di effettuarne la configurazione preliminare ancor prima del suo montaggio nel luogo di destinazione. A tal fine, collegare il dispositivo alla rete di casa procedendo come segue:

#### Per il kit con <u>l'alimentatore</u> **PoE**:

- a) togliere la cassa esterna;
- b) collegare con il conduttore patchcord il connettore di rete LAN (Ethernet) del citofono alla presa dell'alimentatore PoE contrassegnata con PoE;
- c) collegare il connettore LAN dell'alimentatore PoE con il conduttore patchcord con la porta LAN dello switch della rete di casa o direttamente con il connettore LAN del computer;

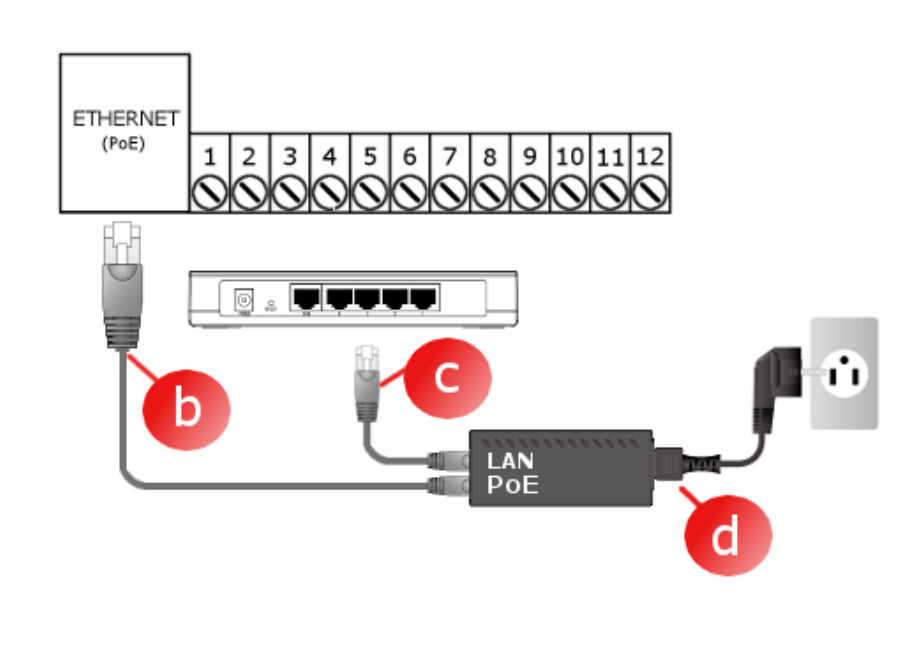

5

d) collegare l'alimentatore PoE alla rete elettrica.

Per il kit con <u>l'alimentatore 15</u> <u>V</u>:

- a) togliere la cassa esterna;
- b) collegare l'alimentatore 15V al contatto 1 e 2. In caso di alimentatore con il terminale DC utilizzare l'adattatore in dotazione del kit.
- c) con il conduttore patchcord collegare il connettore LAN (Ethernet ) del citofono alla porta LAN dello switch della rete di casa o direttamente con il connettore LAN del computer;
- d) collegare l'alimentatore DC 15V alla rete elettrica.

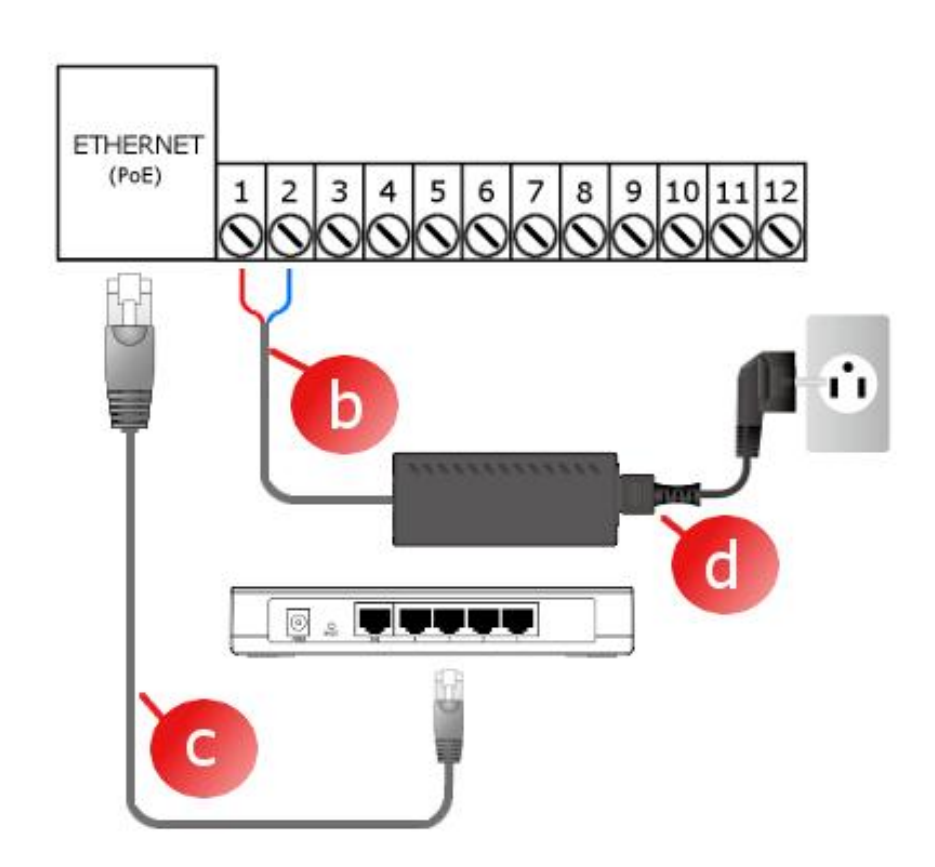

6

# Il dispositivo è pronto per l'uso a circa 30 secondi dal momento del collegamento dell'alimentazione.

7. Configurazione preliminare del dispositivo

Il dispositivo DOMOPHONE è dotato di un pannello di comando comodo che permette di configurare il sistema tramite il browser d'Internet. Una volta collegato il citofono alla rete di casa, il sistema è accessibile in default all'indirizzo IP 192.168.10.39. Qualora il computer sul quale sarà effettuata la configurazione del citofono dovesse funzionare in una sottorete diversa da quella di default del citofono, modificarne temporaneamente l'indirizzo IP. Per iniziare la configurazione del citofono procedere come segue:

- a) Avviare il browser.
- b) Nella barra indirizzi inserire: http://192.168.10.39.
- c) Digitare il login: admin e la password: domophone.

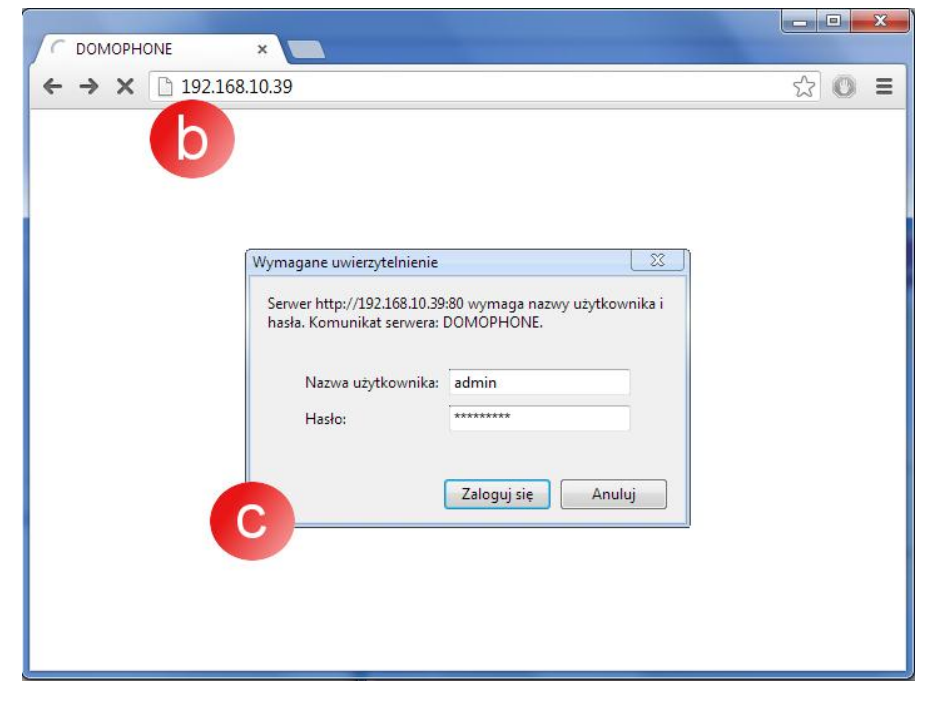

- d) Selezionare la sezione Sistema e modificare la password a discrezione.
- e) Effettuare nuovamente la procedura di log in, inserendo la password nuova.

|                | ×                               |           |          | -                                                 |                                                                               |                                                         |   |
|----------------|---------------------------------|-----------|----------|---------------------------------------------------|-------------------------------------------------------------------------------|---------------------------------------------------------|---|
| ← → C 🗋 192.10 | 58.10.39/?section=system&Ing=it |           |          |                                                   |                                                                               | ☆ 🔘 🗉                                                   | = |
| adomo          | phone                           | DOMOPHONE | LAN WiFi | SISTEMA                                           | FILMATI                                                                       |                                                         | • |
| DOMOPHONE      | SYSTEM                          |           |          |                                                   |                                                                               |                                                         |   |
| LAN            |                                 |           |          | Aiute                                             | •                                                                             | 2                                                       |   |
| WiFi           | Password precedente:            |           |          | Al fine                                           | di modificare la pa                                                           | issword di                                              |   |
| SISTEMA        | Password:                       |           |          | acces<br>neces<br>preces                          | so a questo panne<br>sario introdurre la<br>fente, e successiv                | ilo, sarà<br>password<br>amente                         |   |
| FILMATI        | Ripetere la password:           |           |          | digitare                                          | e e confermare la j                                                           | password                                                |   |
|                | Modifica la password >          |           |          | II softv<br>aggion<br>cliccat<br>aggion<br>Data – | vare del citofono p<br>nato automaticame<br>o il tasto "Verifica<br>namenti". | otrà essere<br>inte dopo aver<br>gli<br>onizzata con il |   |
|                |                                 |           |          | server                                            | web del tempo re                                                              | ale                                                     |   |
|                | Controlla gli aggiornamenti     | >>>       |          | installa                                          | - numero di serie                                                             | del citofono                                            |   |

- f) Selezionare la sezione LAN.
- g) Inserire l'indirizzo IP previsto per il citofono nella Tua rete di casa, la maschera, indirizzo della d'Internet porta е indirizzo del server DNS. Una volta modificato l'indirizzo IP del citofono, inserire il nuovo indirizzo nella barra indirizzi del browser. Se il nuovo indirizzo appartiene ad una sottorete diversa, ricordarsi di modificare le impostazioni di rete del Tuo computer.

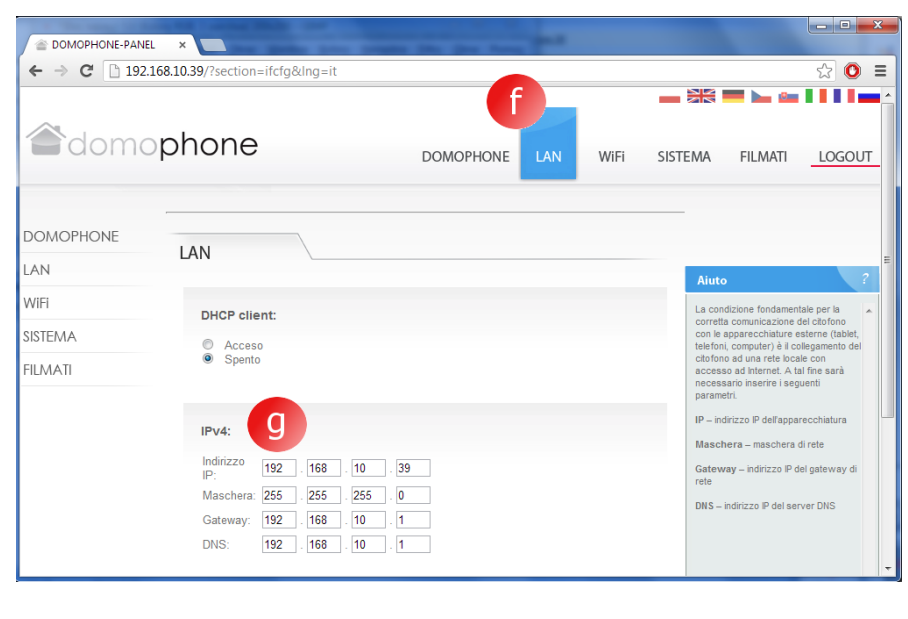

h) Qualora il sistema dovesse connettersi con la rete di casa tramite selezionare WiFi, la sezione WiFi e inserire le impostazioni d'accesso alla Tua rete WiFi. Se WiFi non sarà utilizzato, segnare la modalità "Disattivo" е successivamente, cliccare su "Salva".

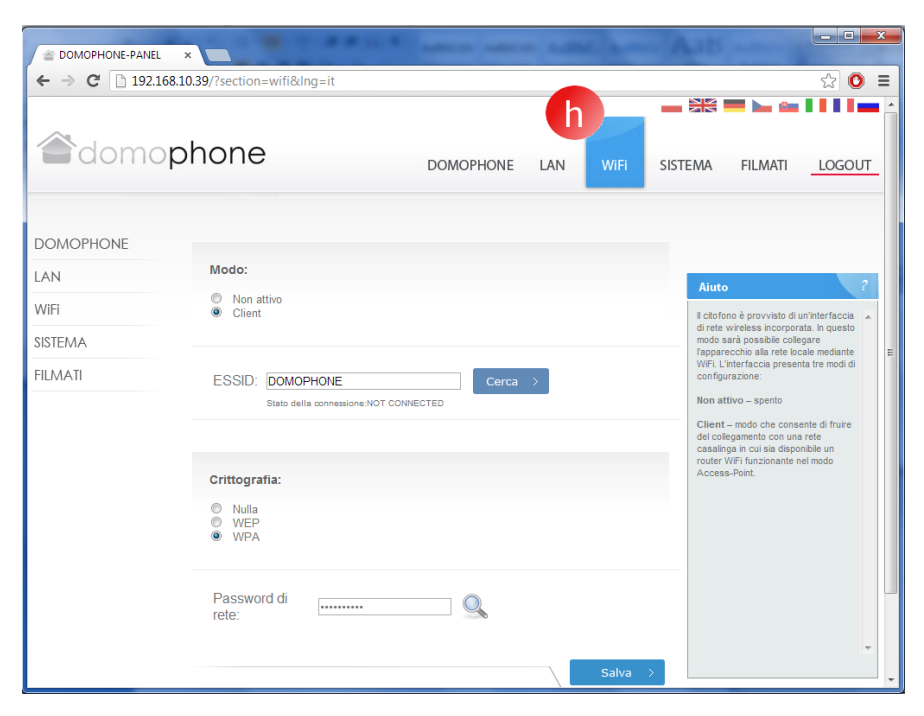

- Ritornare alla sezione Sistema e verificare gli aggiornamenti disponibili, cliccando su "Controlla gli aggiornamenti". Se l'aggiornamento è disponibile, cliccare su "Aggiorna".
- j) Connettersi con il sistema in base all'applicazione del cliente.

| <ul> <li></li></ul> | × 58.10.39/?section=system&lng=it |               |          |                                    |                                                                                   | _ □ <b>_</b> ×                        |
|---------------------|-----------------------------------|---------------|----------|------------------------------------|-----------------------------------------------------------------------------------|---------------------------------------|
| a∂domo              | phone                             | DOMOPHONE     | LAN WiFi | SISTEMA                            | Filmati                                                                           | LOGOUT                                |
| DOMOPHONE           | SYSTEM                            |               |          |                                    |                                                                                   |                                       |
| LAN                 |                                   |               |          | Aiu                                | ·0                                                                                | 2                                     |
| WiFi                | Password precedente:              |               |          | Al fin                             | e di modificare la pa                                                             | issword di 🔺                          |
| SISTEMA             | Password:                         |               |          | acce<br>nece<br>prece              | sso a questo panne<br>ssario introdurre la<br>dente, e successiv                  | illo, sarà<br>password<br>ramente     |
| FILMATI             | Ripetere la password:             |               |          | digita                             | re e confermare la j<br>a.                                                        | password                              |
|                     | Modifica la password $>$          |               |          | II sof<br>aggic<br>clicci<br>aggic | ware del citofono p<br>rnato automaticame<br>ito il tasto "Verifica<br>rnamenti". | notrà essere<br>Inte dopo aver<br>gli |
|                     |                                   |               |          | Data                               | – data ed ora sincn<br>r web del tempo re                                         | onizzata con il<br>ale                |
|                     |                                   | _             |          | Vers                               | ione – versione de<br>lato                                                        | Isoftware                             |
|                     | Controlla gli aggiornamenti       | $\rightarrow$ |          | Serie                              | e – numero di serie                                                               | del citofono                          |

- 8. Istallazione dell'applicazione del cliente per il sistema iOS
  - a) Aprire Apple AppStore.
  - b) Cercare applicazione DOMOPHONE.
  - c) Selezionare INSTALL APP.

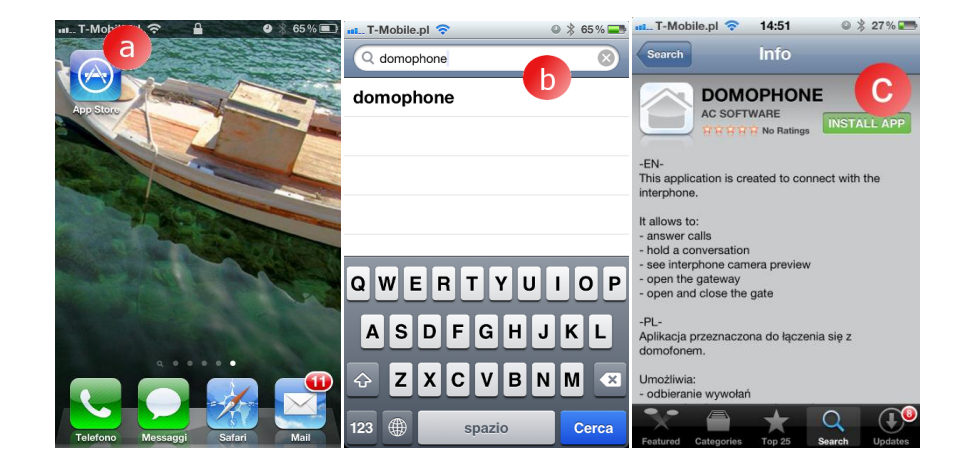

- d) Aprire Impostazioni.
- e) Selezionare applicazione DOMOPHONE.
- f) Inserire l'indirizzo IP del citofono e la chiave d'autorizzazione accessibile dal pannello di configurazione nella sezione DOMOPHONE \*1)
- g) Avviare l'applicazione.

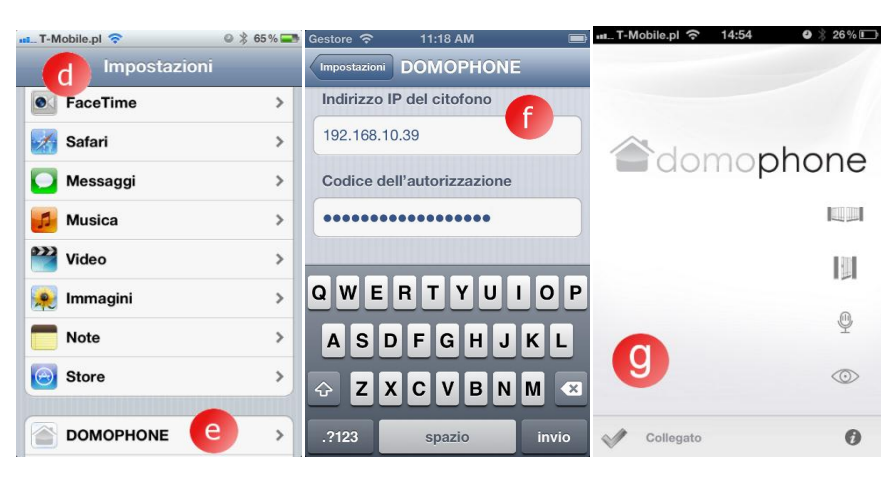

| ← → ℃ [] 192.1                      | 58.10.39/?Ing=rt       |                        |                 |      |                             |                                                        | ) גז<br>      |
|-------------------------------------|------------------------|------------------------|-----------------|------|-----------------------------|--------------------------------------------------------|---------------|
| adomo                               | phone                  | DOMOPHONE              | LAN             | WiFi | SISTEMA                     | FILMATI                                                | LOGOU         |
|                                     | DOMODIJONIS            |                        |                 |      |                             |                                                        |               |
| DOMOPHONE                           | DOMOPHONE              |                        |                 |      |                             |                                                        |               |
| DOMOPHONE<br>LAN                    |                        | NE: 0E6E-9C37-76CA-51C | *1              |      | Aiuto                       |                                                        |               |
| DOMOPHONE<br>LAN<br>WIFI            | CODICE DI AUTORIZZAZIO | NE: 0F6F-9C37-76CA-51C | »*1             |      | Aiuto                       | e di autorizzazio                                      | one           |
| DOMOPHONE<br>LAN<br>WIFI<br>SISTEMA | CODICE DI AUTORIZZAZIO | NE: 0F6F-9C37-76CA-51C | » <sup>*1</sup> |      | Aiuto<br>Codice<br>I codice | e di autorizzazione di autorizzazione la annarecchiatu | e permette di |

- 9. Istallazione dell'applicazione del cliente per il sistema Android
  - a) Avviare Google Play.
  - b) Cercare applicazione DOMOPHONE.
  - c) Selezionare ISTALLA.

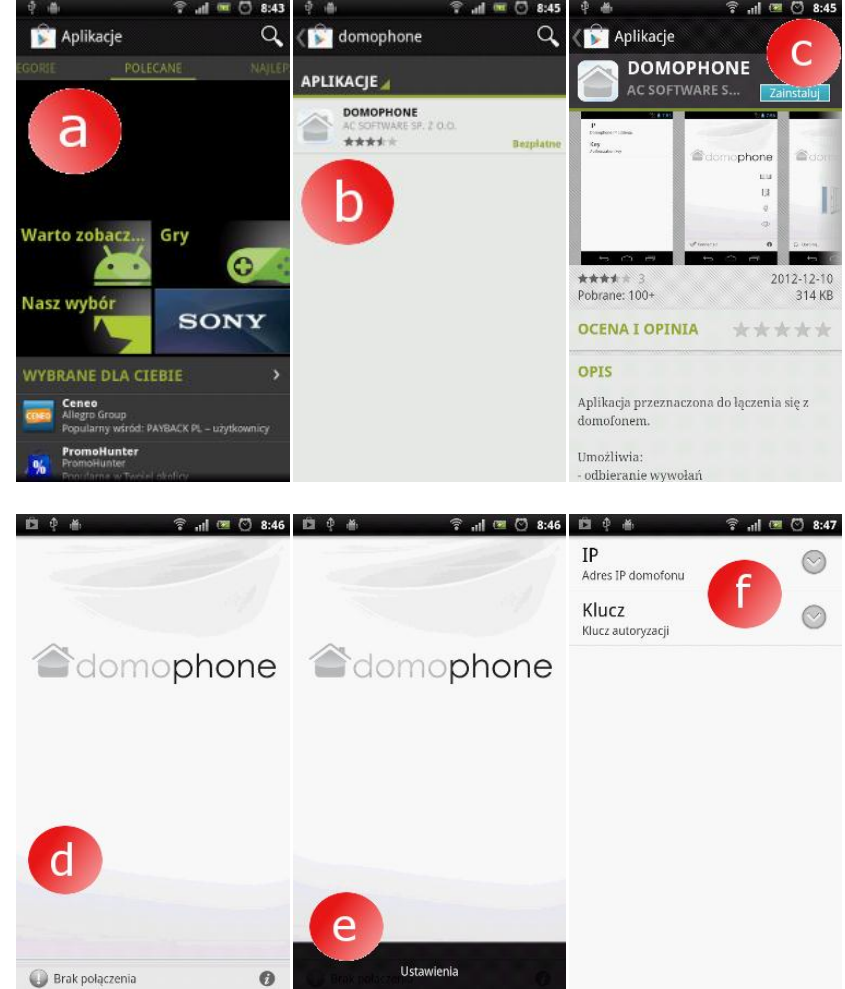

- d) Avviare applicazione DOMOPHONE
- e) Aprire Impostazioni.
- f) Inserire l'indirizzo IP del citofono e la chiave d'autorizzazione accessibile dal pannello di configurazione nella sezione DOMOPHONE \*1).
- g) Chiudere impostazioni.

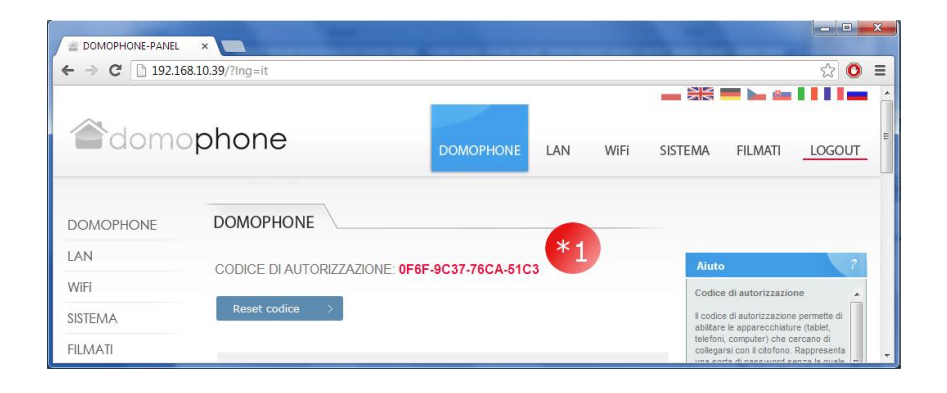

- 10. Impostazione dell'angolo di inclinazione dell'obiettivo della video camera
  - a) Allentare la vite di fissaggio del meccanismo di regolazione.
  - b) Modificare l'inclinazione della video camera.
  - c) Serrare la vite di fissaggio del meccanismo di regolazione.

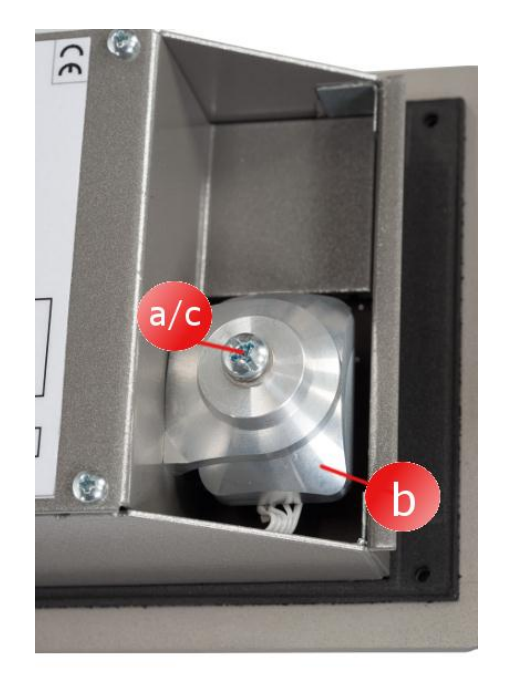

#### 11. Montaggio

- a) Eseguire il foro di montaggio all'altezza di ~150/160 cm della dimensione di 98x172x60mm (larghezza x altezza x profondità )
- b) Collegare i conduttori di collegamento (alimentazione / LAN / comando) dal sotto il foro di montaggio.
- c) In caso di collegamento con la rete di casa tramite WiFi, collegare il conduttore dell'antenna esterna dal sotto il foro di montaggio oppure attraverso il foro nel pannello posteriore del foro di montaggio.

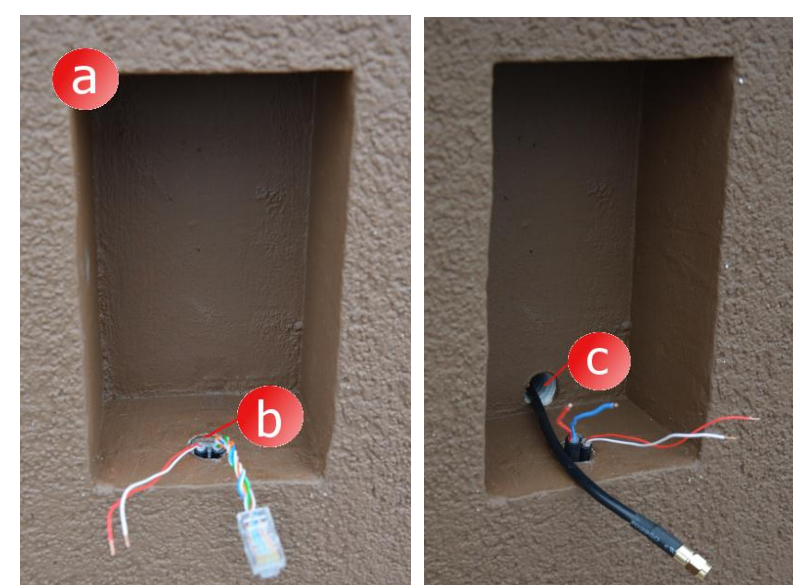

- d) Inserire la cassa esterna nel foro di montaggio in modo da allineare i bordi della cassa con la superficie della facciata.
- e) Livellare la cassa e fissare la sua posizione con i cunei di fissaggio.

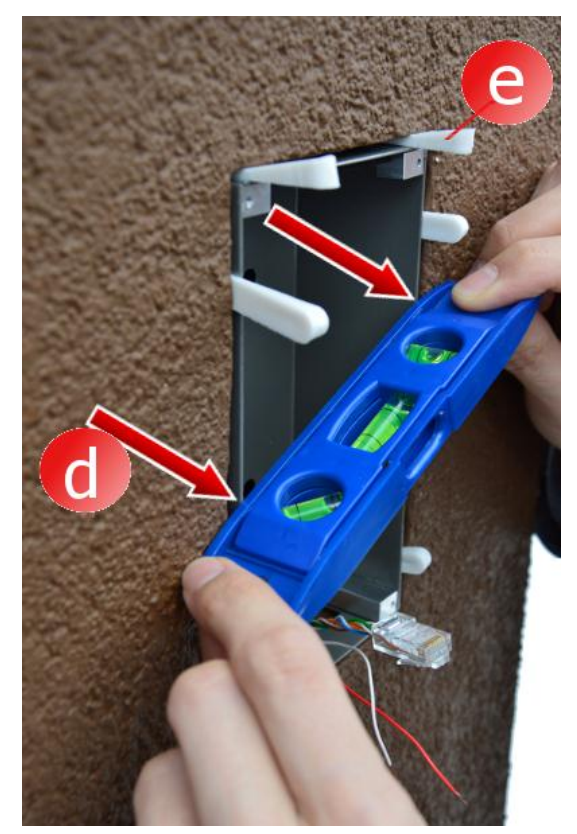

 f) Per istallare la cassa utilizzare la schiuma a bassa pressione oppure la massa di gesso. Ricordarsi di proteggere la facciata con il nastro protettivo di carta prima di istallarla.

- g) Una volta asciugata la schiuma o gesso, togliere i cunei e successivamente, asportare gli eventuali residui di schiuma.
- h) Togliere il nastro protettivo di carta.

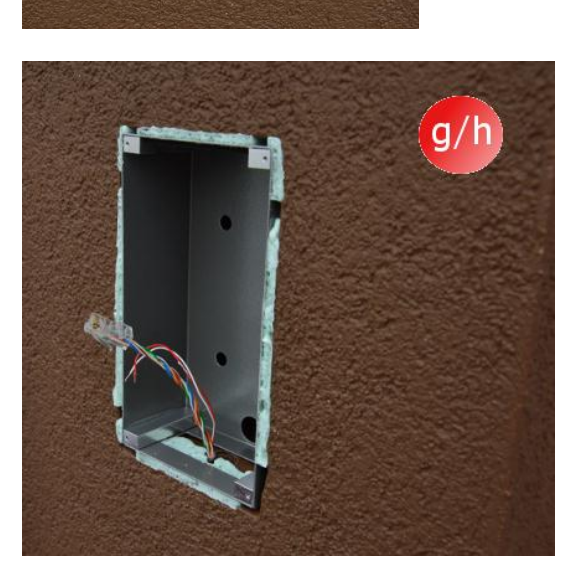

- i) Collegare i conduttori.
- j) Avvitare il citofono con le viti a brugola.

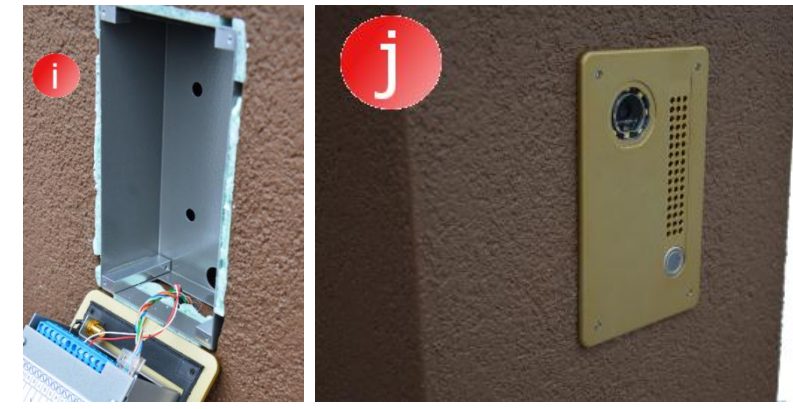

T-Mobile.pl

## 12. Uso del citofono

Per usare il citofono, avviare l'applicazione del cliente e procedere come segue:

Apertura del cancelletto

nuovamente l'icona

l'icona

al

al

.....

a) Selezionare

relativa

b) Selezionare

relativa

cancelletto.

cancelletto.

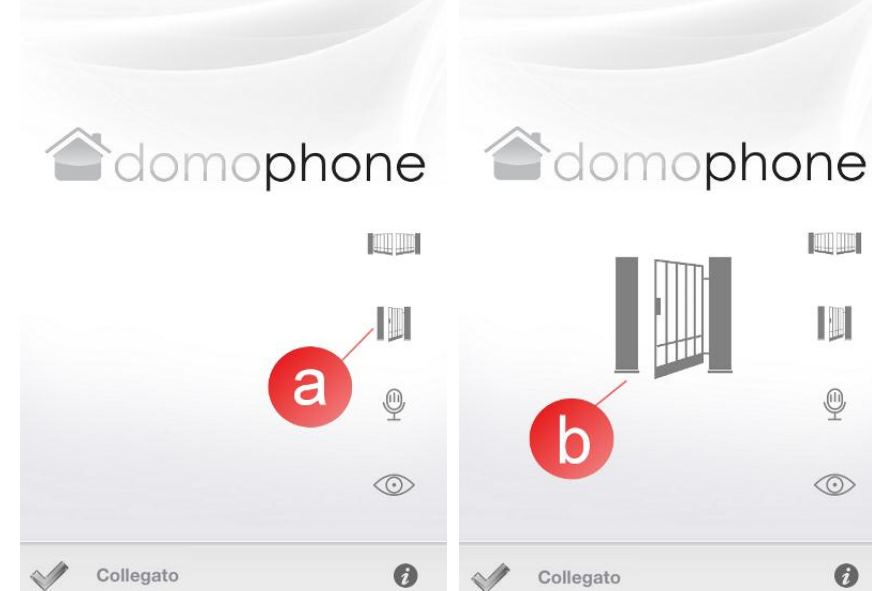

Apertura / chiusura del cancello

- a) Selezionare l'icona relativa al cancello.
- b) Selezionare nuovamente l'icona relativa al cancelletto.

| T-Mobile.pl 充 14:54 | ❹   26 % 🕞 | 💵 T-Mobile.pl 奈 | 14:54 | <b>9</b> 26% 🕞 |
|---------------------|------------|-----------------|-------|----------------|
|                     |            |                 |       |                |
| adomop              | hone       | ador            | nop   | hone           |
|                     |            |                 |       |                |
|                     | a III      | [               |       |                |
|                     | Ŷ          | b               |       | 9              |
|                     |            |                 |       | $\odot$        |
| Collegato           | 0          | Collegato       |       | 0              |

Inizio/Fine della visualizzazione video

- a) Selezionare l'icona relativa alla visualizzazione video. L'inizio della visualizzazione video non comporta automaticamente la possibilità di comunicazione audio.
- b) Per finire la visualizzazione video, selezionare nuovamente l'icona relativa alla visualizzazione video. La conclusione della visualizzazione video comporta anche la conclusione della comunicazione audio.

Inizio/Fine della comunicazione audio/video

- a) Selezionare l'icona relativa alla comunicazione. L'inizio della comunicazione attiva automaticamente la visualizzazione video.
- b) Per finire la conversazione, selezionare nuovamente l'icona relativa alla comunicazione. La conclusione della conversazione conclude anche la visualizzazione video.

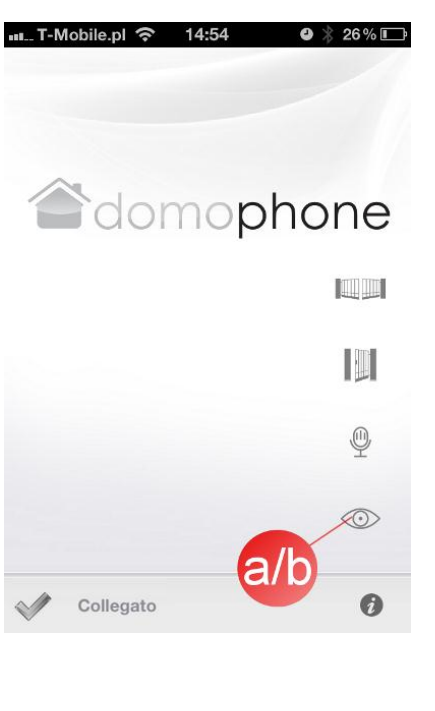

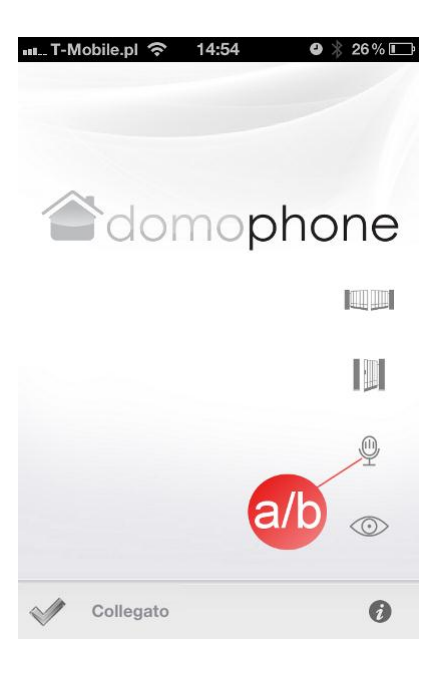

| Video camera                                   | Colore                            |
|------------------------------------------------|-----------------------------------|
| Angolo visivo dell'obiettivo sul piano         | 45°/50°                           |
| verticale/orizzontale                          | ,                                 |
| Pagalaziana dall'angola di impostaziona        | 200/200                           |
|                                                | 30730                             |
| dell'obiettivo sul piano verticale/orizzontale |                                   |
| Riscaldamento per prevenire la brinata del     | Sì                                |
| vetro                                          |                                   |
| Ulteriore illuminazione di notte               | í2                                |
|                                                | <u> </u>                          |
|                                                | 31                                |
| d'illuminazione all'ora del giorno             |                                   |
| Retroilluminazione del pulsante di richiamo    | Sì                                |
| Porta della rete LAN                           | 10/100 Mbps                       |
| Rete WiFi                                      | 2 4 GHz                           |
|                                                | IFEE 802 11 b/a                   |
|                                                |                                   |
|                                                | Codificazione WEP/WPA             |
| PoE                                            | IEEE 802.3af 48V                  |
| Alimentazione                                  | DC 15V                            |
| Aggiornamento del software online              | Sì                                |
| Pogistraziono dol tompo dolla risposta al      | (2<br>(2                          |
| kegisituzione dei tempo della tisposta di      | 51                                |
| ricniamo                                       |                                   |
| Numero massimo di registrazioni                | 100                               |
| Numero massimo di fotografie                   | 500                               |
| Applicazione del cliente per il sistema        | Sì                                |
| Windows                                        |                                   |
| Appliagzione del gliente per il sistema iOS    | c;                                |
| Applicazione dei cliente per li sistema 103    |                                   |
| Applicazione del cliente per il sistema        | SI                                |
| Android                                        |                                   |
| Numero di suoni di richiamo disponibili        | 18                                |
| Possibilità di utilizzare il proprio suono di  | Sì                                |
| richiamo                                       | 0.                                |
| Comando dol dispositivo al di fuori dolla roto | C)*                               |
| Comanao del dispositivo di di tuori della tere | 31                                |
| di casa                                        |                                   |
| Comunicazione audio/video al di fuori della    | Sì**                              |
| rete di casa                                   |                                   |
| Accesso alla rete d'Internet richiesto         | Sì                                |
| Carico massimo del relè di comando             |                                   |
| dell'elettreserratura del egneellette          | 401 DC/241 AC 1,0A                |
|                                                |                                   |
| Carico massimo del rele di comando             | 48VDC/24VAC 1,6A                  |
| del cancello                                   |                                   |
| Alimentazione dell'elettroserratura del        | 12V                               |
| cancelletto                                    |                                   |
| Dimensioni della cassa incassata               | 94x168x50mm                       |
| larabozza /altozza /profondità                 |                                   |
|                                                | 110.107                           |
| Dimensioni della facciata larghezza/altezza    | 112x186mm                         |
| Dimensioni raccomandate per il foro di         | ~ 98x172x60mm                     |
| montaggio                                      |                                   |
| larahezza/altezza/profondità                   |                                   |
| Materiale della facciata                       | Alluminia Spazzalata              |
|                                                |                                   |
|                                                | incassata                         |
| Numero di pulsanti di richiamo                 |                                   |
| Versioni coloristiche della facciata           | Acciaio nobile/Marrone chiaro/Oro |
| Temperatura di esercizio                       | -20°C ~ +50°C                     |

\*) Il dispositivo del cliente deve avere accesso alla rete Internet a velocità minima di 8Kbps \*\*) Il dispositivo del cliente deve avere accesso alla rete Internet a velocità minima di 128Kbps

# 14. Impostazioni di fabbrica

Nella tabella sottostante sono stati riportati i parametri delle impostazioni di fabbrica. Qualora risultasse necessario ripristinare le impostazioni di fabbrica, procedere come segue:

- a) Togliere alimentazione.
- b) Premere il pulsante di richiamo.
- c) Con il pulsante di richiamo premuto collegare l'alimentazione e attendere un breve suono continuo del citofono a conferma del ripristino delle impostazioni di fabbrica.
- d) Liberare il pulsante di richiamo.

| LAN              |               |
|------------------|---------------|
| IP               | 192.168.10.39 |
| Maschera di rete | 255.255.255.0 |
| Porta            | 192.168.10.1  |
| Cliente DHCP     | Disattivo     |
| WiFi             |               |
| SSID             | DOMOPHONE     |
| Codificazione    | Nessuno       |
| Autorizzazione   |               |
| Login:           | admin         |
| Password:        | domophone     |

15. Schema collegamenti

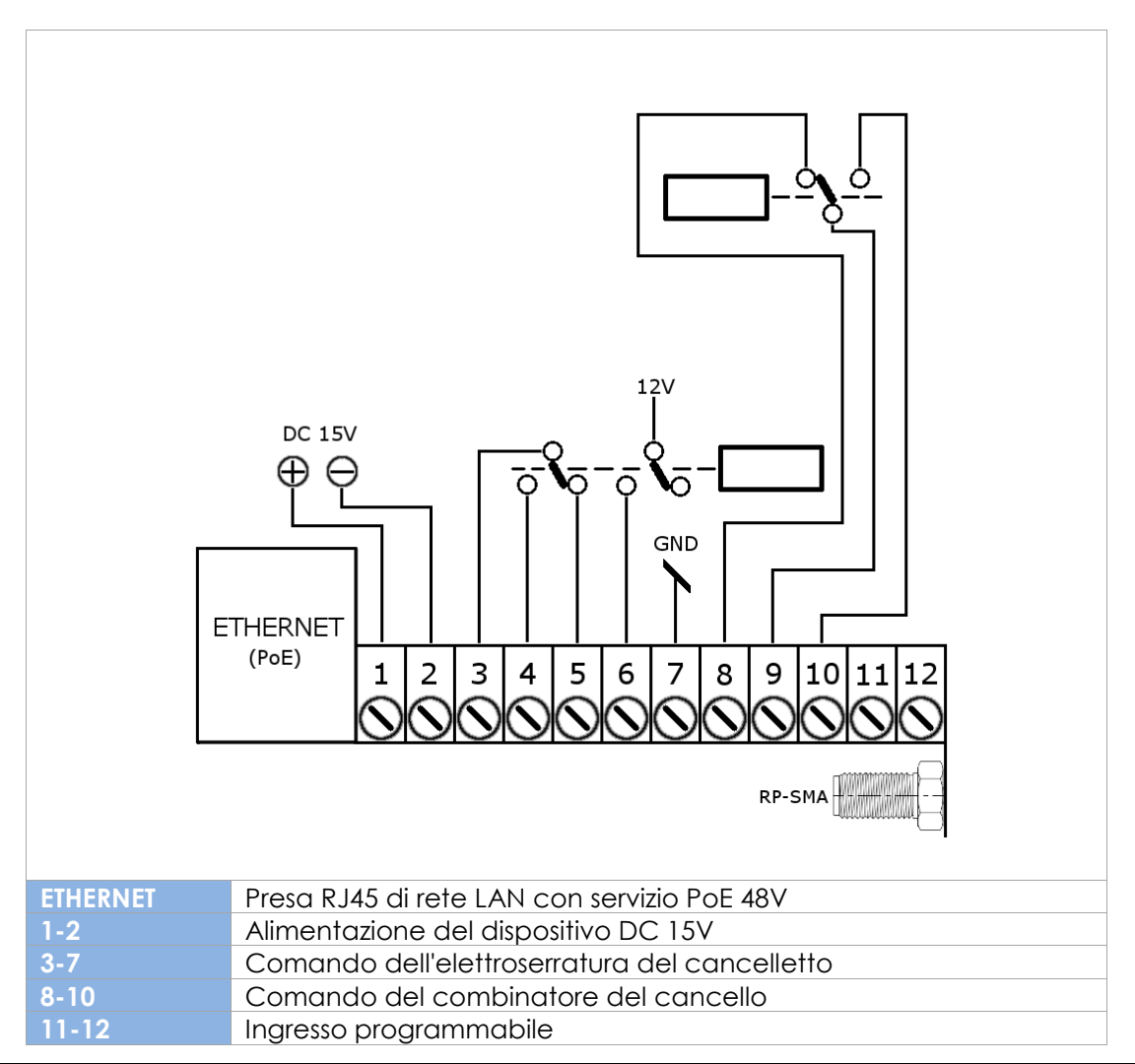

| RP-SMA           | Connettore RP-SMA femmina per l'antenna esterna della rete WiFi<br>2.4GHz |
|------------------|---------------------------------------------------------------------------|
| Occorre utilizza | re esclusivamente <b>una sola</b> fonte d'alimentazione. DC 15V           |
| collegata ai co  | ntatti 1 e 2 <u>oppure</u> alimentazione 48V collegata tramite PoE.       |

- 16. Esempio di collegamento del dispositivo per la configurazione Ethernet
  - Collegamento con la rete di casa tramite il conduttore ETHERNET + PoE.
  - Elettroserratura priva di alimentazione propria.
  - Nessun sistema di comando del cancello.

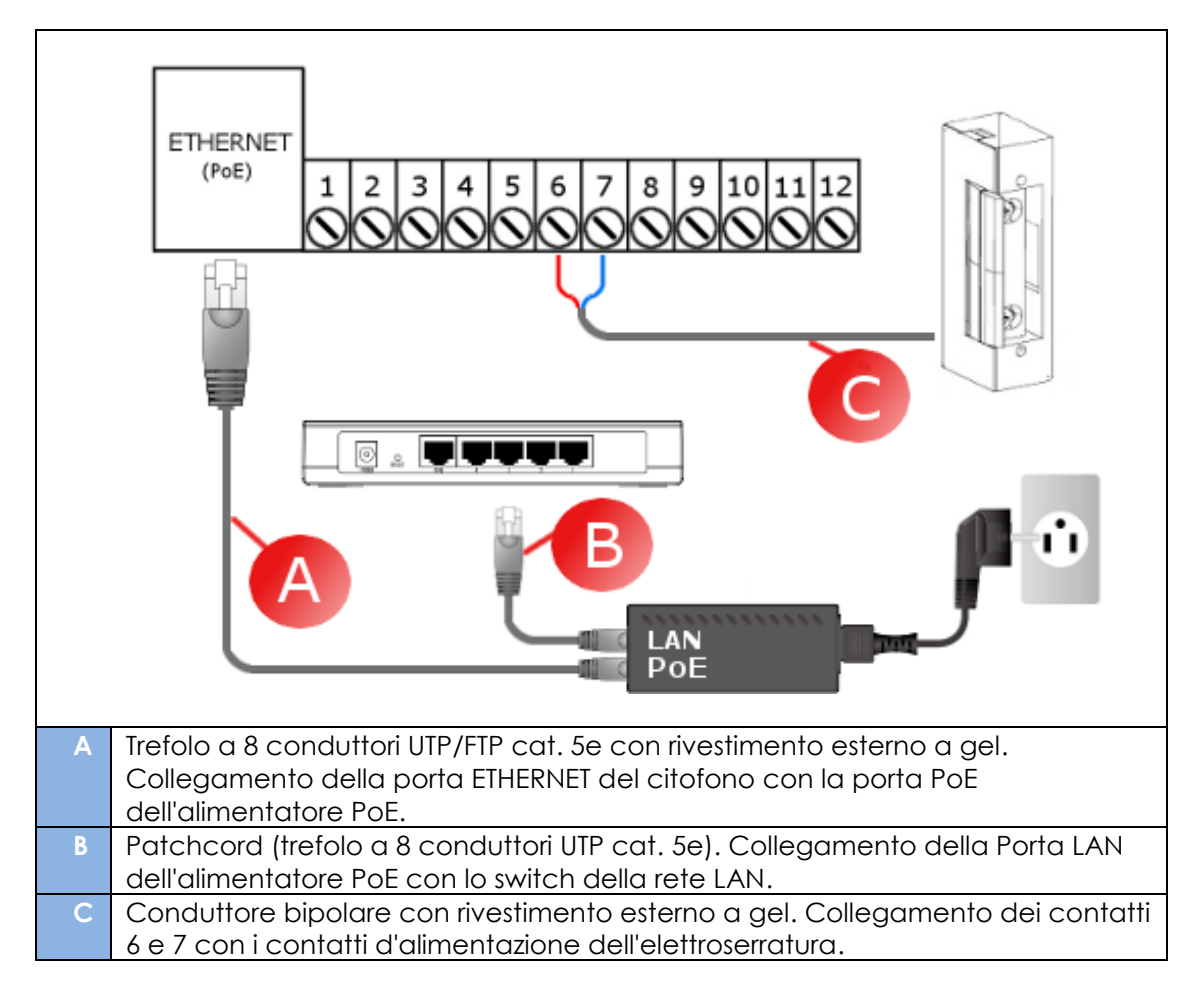

- 17. Esempio di collegamento del dispositivo per la configurazione WiFi
  - Collegamento con la rete di casa tramite WiFi.
  - Elettroserratura priva di alimentazione propria.
  - Nessun sistema di comando del cancello.

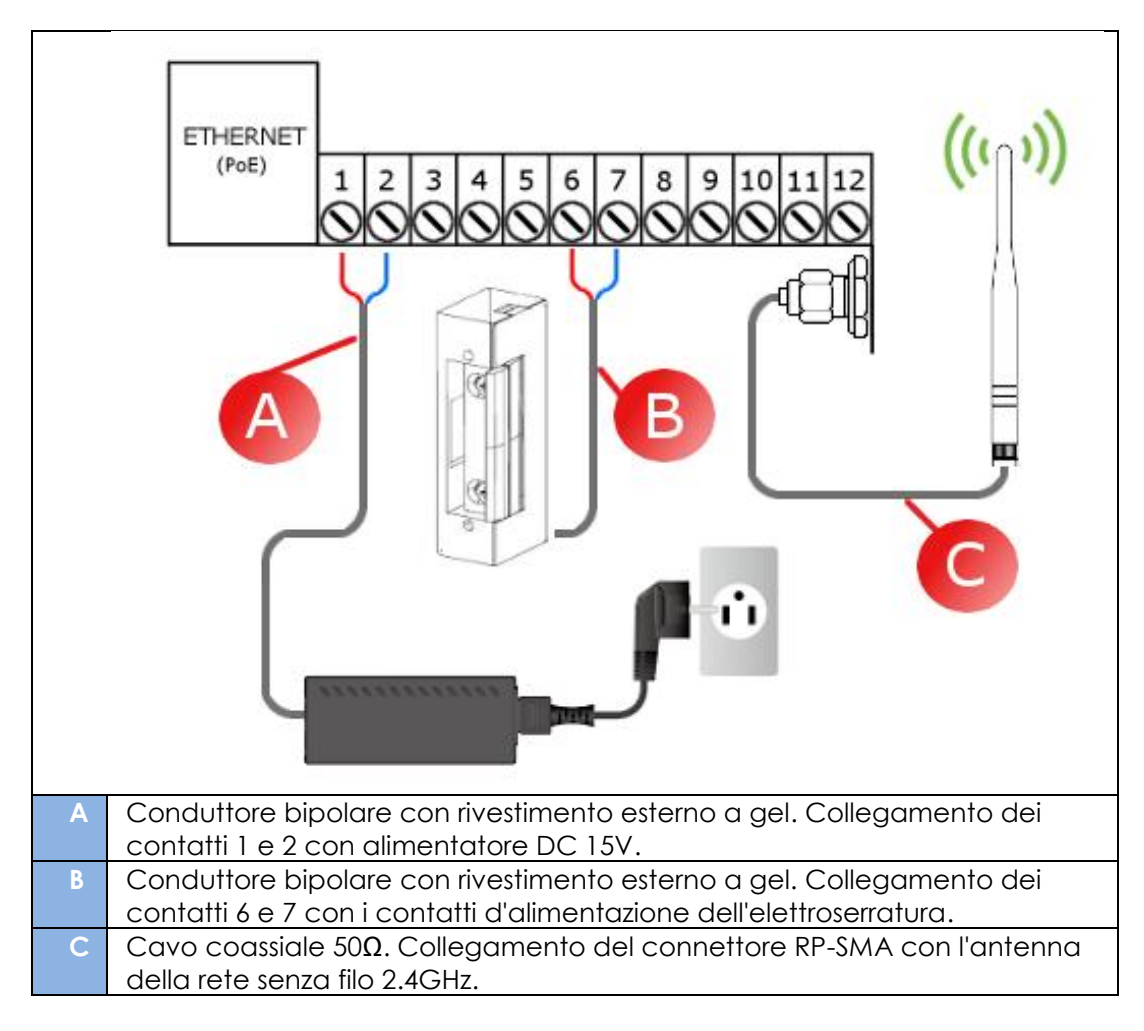